## **New EV Connection Application Step by Step Procedure**

• Select E-Mobility tab on BSES Rajdhani Power Ltd. Home page https://www.bsesdelhi.com/web/brpl/home

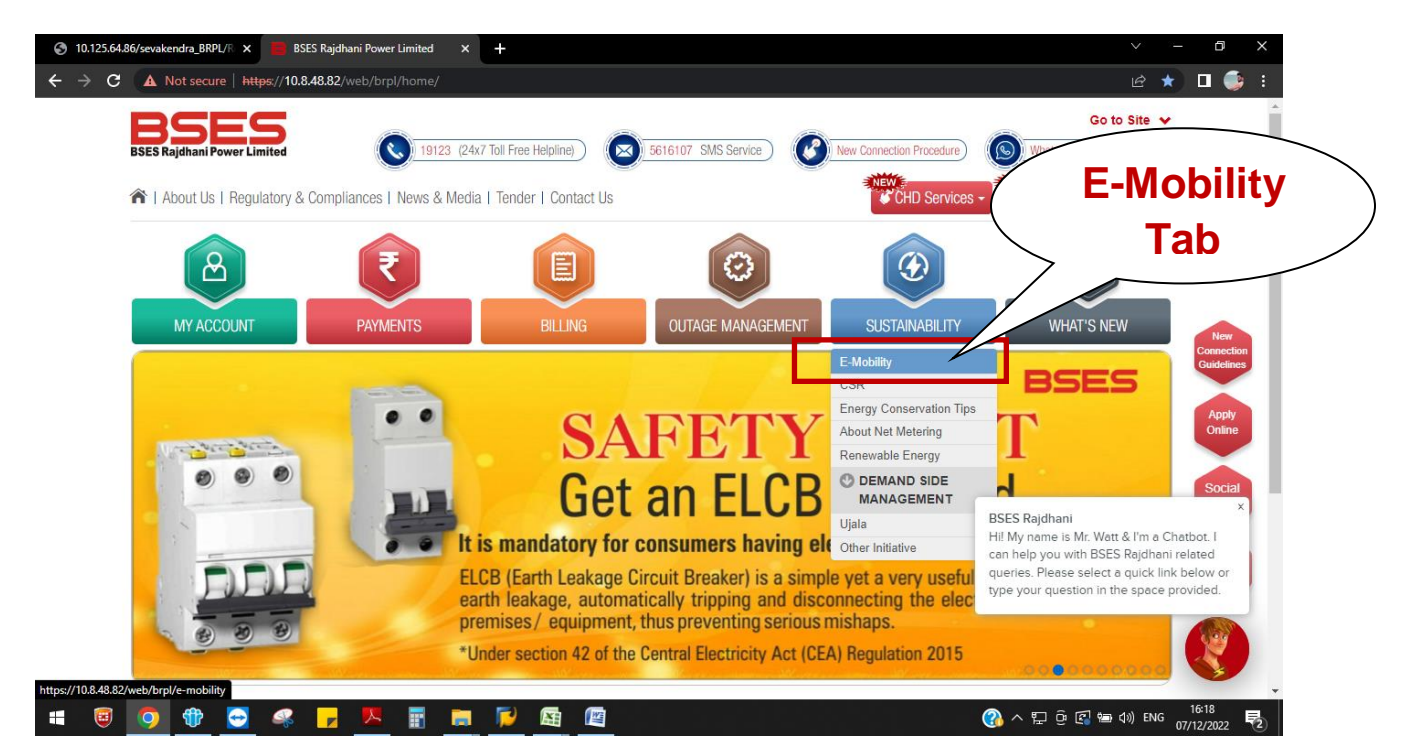

• E- Mobility landing page :

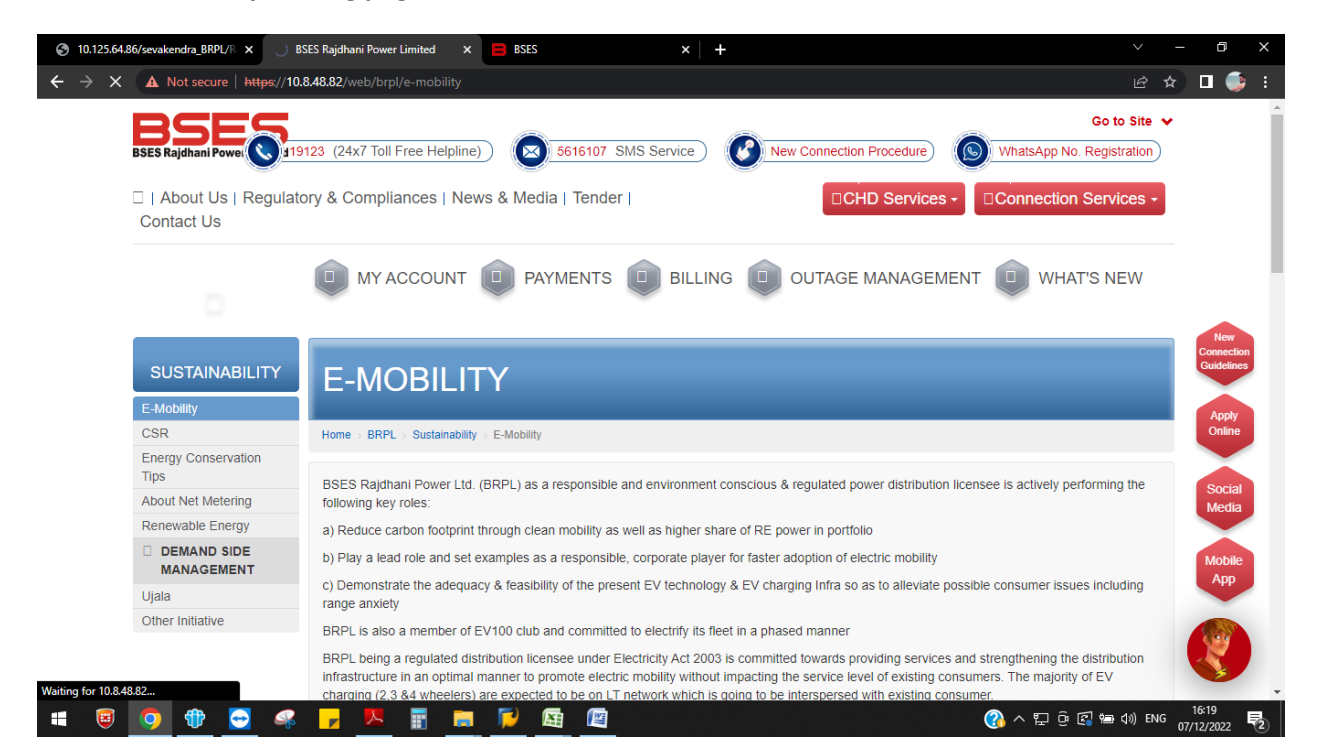

• Scroll down on E- Mobility page; formats are provided which shall be duly filled and submit along with the online application form by the applicant.

| bsesdelhi.com/web/brpl/e-mobility |                                                                                                    | <b>~</b> & \$   |
|-----------------------------------|----------------------------------------------------------------------------------------------------|-----------------|
| We are                            | actively engaging with key stakeholders for creation of an ecosystem for the promotion of E-mobility. In case you wish to see                                                           | etup a charging |
| station<br>the links<br>S.No.     | In ISES Rajonani Power Limited (ISRPL) Licensee area (South & West Deini), please provide the information in the interest<br>below Forms to be Submitted by Applicant for EV Connection | Download        |
| 1                                 | EV New Connection form                                                                                                    |                 |
| 2                                 | Technical Evaluation Report for EV Charging station (Only for Public Charging Stations, Domestic Consumer to submit Charger Inspection report)                                          |                 |
| 3                                 | Checklist of activities to be performed by Applicant/Charger Installer                                                                                                    | <b>2</b>        |
| 4                                 | Indemnity Bond                                                                                                    |                 |
| 5                                 | Wiring Test Report Format                                                                                                    |                 |
| 6                                 | Metering Panel arrangement for Roadside EV charging units                                                                                                    |                 |
| S.No.                             | Important Documents                                                                                                    | Download        |
| 1                                 | CEA safety guidelines for Electric Vehicle Charging Stations                                                                                                    | <b>P</b>        |
| 2                                 | MoP EV Consolidated Guidelines                                                                                                    | 2               |
| 3                                 | Delhi Electric Vehicle Policy, 2020                                                                                                    | <b>2</b>        |
| 4                                 | CEA Technical Standards for Connectivity of the Distributed Generation Resources, Amendment Regulations.                                                                                | 2               |
| 5                                 | Mandatory registration for public charging stations on https://ev.delhi.gov.in/openey/ to get EV connection                                                                             | <b>P</b>        |

• Further, scroll down to bottom of the page to apply for new EV connection

| 😑 BSES Rajdhani Power Limited 🛛 🗙 📑 BSE            | S Rajdhani Po | wer Limited × +                                                                                             | $\sim$      | - 0 ×                   |
|----------------------------------------------------|---------------|----------------------------------------------------------------------------------------------------|-------------|-------------------------|
| ← → C                                              |               |                                                                                                    | <b>~</b> [2 | 2 🖈 🗉 🎲 🗄               |
|                                                    | 4             | CEA Technical Standards for Connectivity of the Distributed Generation Resources, Amendment Regulations.    | 2           | *                       |
|                                                    | 5             | Mandatory registration for public charging stations on https://ev.delhi.gov.in/openev/ to get EV connection | <u>&gt;</u> |                         |
|                                                    |               |                                                                                                    |             |                         |
|                                                    | S.No.         | Reports & Documents                                                                                         | Download    |                         |
|                                                    | 1             | Consumer Insights for Electric Vehicle Charging Programs - Delhi                                            | <u> 1</u>   |                         |
|                                                    | 2             | Utility Led Electric Vehicle Charging Programs                                                              |             |                         |
|                                                    | 3             | BRPL Consumer Information Booklet for Private Charging Program                                              | <u></u>     |                         |
|                                                    |               |                                                                                                    |             | New                     |
|                                                    |               | mit Online EV Oberrar Interest Form                                                                         |             | Guidelines              |
|                                                    | NEW SUL       | mit Office EV Charger Interest Form                                                                         |             | Apply                   |
|                                                    | NEW Clic      | k here to apply for EV Connection                                                                           |             | Online                  |
| -                                                  | NEW Clic      | k here to apply for EV Charger                                                                              |             |                         |
| E                                                  | EV Charger    | Price List (Private Charging Program)                                                                       |             | Social<br>Media         |
| c                                                  | Click here to | EV Connection FAQ                                                                                           |             |                         |
| c                                                  | Click here to | EV Charger FAQ                                                                                              |             | Mobile                  |
|                                                    | Sten by ster  | procedure to apply online for EV connection                                                                 |             | Арр                     |
|                                                    | step by step  | procedure to apply online for LV connection                                                                 |             |                         |
| C                                                  | Operational   | Guidelines for delivery of demand incentive under DEVP 2020                                                 |             |                         |
| https://www.bsesdelhi.com/documents/55701/11987200 | )35/sop_new_  | connections_evit.pdf PL Area                                                                                |             | • <b>•</b> ••           |
| 🗯 😇 🚺 🐨 🥰                                          | <b>,</b> 📕    | <u> </u>                                                                                                    | 🏗 🖟 🕼 🕼 🕬   | ENG 16:24<br>07/12/2022 |

• Once you click on "Click here to apply for new EV connection". You will land on following page :

| 😑 BSES Rajdhani Power Limited 🗙 📄 BSES Rajdhani Power Limited X 📑 BSES Rajdhani Power Limited X 🕇                                                                                                    | v – 0                                                   | ×        |
|----------------------------------------------------------------------------------------------------|---------------------------------------------------------|----------|
| ← → C  B bsesdelhi.com/web/brpl/new-connection-modified?rtsx=1234                                                                                                    | e 🖈 🗆 🌍                                                 | :        |
| Co to Site                                                                                                    |                                                         | <b>^</b> |
| Mobile Login                                                                                                    |                                                         |          |
| Mobile No *  I  Flease enter 10 digit's valid mobile number!  Email Id  Submit                                                                                                    | New<br>Gaideline:<br>Apply<br>Online<br>Social<br>Media |          |
| Apply Online for New Connection                                                                                                    | Mobile                                                  |          |
| Kindly scroll down to view document checklist & apply for new connection. For further assistance on "How to Apply Online for New Connection" Call us at 1912<br>(24 x7 Toll-Free)<br>DOCUMENTS REQUIRED FOR NEW CONNECTION INCLUDING THE REQUIREMENTS AS SPECIFIED IN DERC (SUPPLY CODE AND PERFORMANCE<br>STANDARDS) REGULATIONS 2017. | 3 App                                                   |          |
| S.No. Identity Proof Documents required for new connection                                                                                                    |                                                         | •        |
| 📲 📴 💽 🦃 📮 📜 📱 💭 📓 🖉 🖉 🔞 🔞 🕲                                                                                                    | 0) ENG 16:30<br>07/12/2022                              | 2        |

• Once you entered the desired details, an OTP is sent on to your Email ID/ Mobile No. :

| 😑 BSES Rajdhani Power Limited 🛛 🗙 😑 BSES Rajdhani Power Limited 🗙 📑 BSES Rajdhani Power Limited 🗙 🕂                                                                            |        | - 0                           | ×        |
|----------------------------------------------------------------------------------------------------|--------|-------------------------------|----------|
| ← → C                                                                                                    | @ ☆    | ) 🗆 🏮                         | :        |
| Co to Site                                                                                                    | • •    |                               | <b>^</b> |
| 🎓   About Us   Regulatory & Compliances   News & Media   Tender   Contact Us                                                                                                   | -      |                               |          |
| Mobile Login                                                                                                    |        |                               |          |
| OTP sent to mobile no. Please verify OTP to proceed                                                                                                    |        |                               |          |
| A Enter the OTP                                                                                                    |        | New<br>Connectio<br>Guideline | on<br>s  |
| Resend OTP Submit                                                                                                    |        | Apply<br>Online               |          |
| Apply Online for New Connection                                                                                                    |        | Social<br>Media               |          |
| Kindly scroll down to view document checklist & apply for new connection. For further assistance on "How to Apply Online for New Connection" Call us at 1912 (24 x7 Toll-Free) | 3      |                               |          |
| DOCUMENTS REQUIRED FOR NEW CONNECTION INCLUDING THE REQUIREMENTS AS SPECIFIED IN DERC (SUPPLY CODE AND PERFORMANCE<br>STANDARDS) REGULATIONS 2017.                             |        | Mobile<br>App                 |          |
| S.No. Identity Proof Documents required for new connection                                                                                                    |        |                               |          |
| 1) One recent passport size photograph                                                                                                    |        |                               | •        |
| 📲 🧧 🧿 🏶 😓 🦊 📕 📓 📮 📮 📓 📓 🖉                                                                                                    | o) ENG | 16:30<br>07/12/2022           | 彀        |

- Once you entered the OTP received on your Mobile No. /Email ID, following page will display.
- For applying online, please select Apply Online tab.

| About Us   Regula | atory & Compliances   News & Media   Tender   Contact Us                              | CHD Servi                                                | ces - Connection Services -                                      |
|-------------------|---------------------------------------------------------------------------------------|----------------------------------------------------------|------------------------------------------------------------------|
| My Requests       | You have 1 pendin Apply for New Connection                                            | Ew Conne                                                 | ction                                                            |
| Request No        | C<br>1983 C<br>B<br>Request for Appointment' is not app<br>with load greater than equ | Dicable for connections<br>rai to 45 KW.<br>Apply Online | No         Entry Date           1211         02-12-2022 03-22 PM |

• Once you select the Apply **Online** tab, Application form will appear as follows:

| Apply Online / New Connection / Rec | uest No: R071220220794 | i≣ My Requests | ☑ Important Guidelines                  | 🗭 Logout |
|-------------------------------------|------------------------|----------------|-----------------------------------------|----------|
|                                     |                        |                |                                         |          |
| Consumer Type *                     |                        |                |                                         |          |
| -Select-                            | ~                      |                |                                         |          |
| Title *                             |                        |                |                                         |          |
| Select Title 🗸                      |                        |                | Upload File                             |          |
| First Name                          | Middle Name            | Last Name      |                                         | 1        |
|                                     |                        |                | Allows only jpg/png files upto<br>size. | o 100kb  |
| Son Of O Daughter Of O Wife Of      |                        |                |                                         |          |
| Father/Husband's Name               |                        |                | Curt                                    |          |
| Father or Husband's Name            |                        |                | Upload File                             |          |
|                                     |                        |                | Allows only jpg/png files up            | to 50kb  |
|                                     |                        |                | SIZE.                                   |          |

• Please enter your nearby locality , such that respective DIVISON office can be identified automatically :

| House No./Property No. Floor   Select                                                                                                    | FOR COMMUNICATION               |                      |                  |                    |  |
|----------------------------------------------------------------------------------------------------|---------------------------------|----------------------|------------------|--------------------|--|
| Colony/Area Landmark   Select.     WHERE SUPPLY IS REQUIRED     Nearby Locality*   Division   NEHRU PLACE TERMINAL     Is supply address same as communication address?   House No./Property No.   Floor   Select.     Colony/Area*   Landmark   Landmark     Landmark     Landmark     Landmark     Colony/Area*     Landmark     Landmark   Landmark | House No./Property No.          | Floor<br>-Select-    | Building Name    | Street *           |  |
| WHERE SUPPLY IS REQUIRED         Nearby Locality*       Division         NEHRU PLACE TERMINAL       NEHRU PLACE         Is supply address same as communication address?         House No./Property No.*       Floor       Building Name         Street*                                                                                                    | Colony/Area *                   | Landmark<br>-Select- | Landmark Details | City Postal Code * |  |
| Nearby Locality*     Division       NEHRU PLACE TERMINAL     NEHRU PLACE       Is supply address same as communication address?       House No./Property No.*     Floor       Street*       -Select-       Colony/Area*       Landmark       -Select-                                                                                                    | WHERE SUPPLY IS REQUIR          | ED                   |                  |                    |  |
| Is supply address same as communication address?         House No./Property No.*       Floor       Building Name       Street*         -Select-        Colony/Area*       Landmark       Landmark Details       City Postal Code*         -Select-                                                                                                    | Nearby Locality                 |                      | NEHRU PLACE      |                    |  |
| House No./Property No.*     Floor     Building Name     Street*       -Select-     -Select-     City Postal Code*       Colony/Area*     Landmark     Landmark Details                                                                                                    | ✓ Is supply address same as con | nmunication address? |                  |                    |  |
| Colony/Area* Landmark Landmark Details City Postal Code*                                                                                                    | House No./Property No. *        | Floor<br>-Select-    | Building Name    | Street *           |  |
|                                                                                                    | Colony/Area *                   | Landmark<br>-Select- | Landmark Details | City Postal Code * |  |

• For EV connection , Choose Category of electricity usage as Charging Station e-Vehicles

| S Rajdhani Power Limited 🗙 📔 BSES Rajdhani Power Limit | ed 🗙 📕 BSES Rajdhani Power Limited 🗙        | BSES Rajdhani Power Limited 🗙 📄 BSES Connection Portlet - BR 🗴 🕇 🕂     |   | 6         |
|--------------------------------------------------------|---------------------------------------------|------------------------------------------------------------------------|---|-----------|
| C bsesdelhi.com/web/brpl/new-connection-               | modified?p_p_id=BsesConnection_INSTAN       | CE_Ew3BB77uYtoJ&p_p_lifecycle=1&p_p_state=normal&p_p_mode=view&_BsesCo | ŀ | \$        |
|                                                        |                                             |                                                                        |   |           |
|                                                        |                                             |                                                                        |   |           |
|                                                        |                                             |                                                                        |   |           |
|                                                        |                                             |                                                                        |   |           |
| S CONNECTION DETAILS                                   |                                             |                                                                        |   |           |
|                                                        |                                             |                                                                        |   |           |
| Permanent O Temporary                                  |                                             |                                                                        |   |           |
| Category of electricity usage *                        |                                             | Purpose/Usage *                                                        |   | Ne        |
| Charging Station e-Vehicles                            | ~                                           | -Select-                                                               |   | Guide     |
|                                                        | Lood (IGAD *                                | -Select-                                                               |   |           |
| 0                                                      | 0                                           | Private                                                                |   | Ap<br>Onl |
|                                                        |                                             | Semi Public                                                            |   |           |
| Type of Area                                           | Type of Premises                            | Type of Use/Building                                                   |   | So        |
| -Select-                                               | -Select-                                    | -Select-                                                               |   | Me        |
|                                                        |                                             | This field is required.                                                |   | Mo        |
| Unique Property Identification Code (UF                | PIC) available? (A 15 digit alphanumeric co | de issued by MCD)                                                      |   | Ap        |
| O Yes 💿 No                                             |                                             |                                                                        |   |           |
|                                                        |                                             |                                                                        |   |           |
|                                                        |                                             |                                                                        |   |           |
|                                                        |                                             |                                                                        |   |           |

| BSES Rajdhani Powe | r Limited 🗴 😑 BSES Rajdhani Power Limited 🗴 📕 BSES Rajdhani Power Limited X 📄 BSES Rajdhani Power Limited X                                                                                                    | ~              |       | 0                        | × |
|--------------------|----------------------------------------------------------------------------------------------------|----------------|-------|--------------------------|---|
| ← → G ■ P          | sesdelhi.com/web/brpl/new-connection-modified?p_p_id=BsesConnection_INSTANCE_Ew3BB77uYtoJ&p_p_lifecycle=1&p_p_state=normal&p_p_mode=view&_Bses                                                                                                    | Co 🖻           | ☆     | u 🌍                      |   |
|                    | SELF - DECLARATION FORM / UNDERTAKING                                                                                                    |                |       |                          | Î |
|                    | (c) In case, it comes to my knowledge that there is illegal extension of supply or electricity is used at dwelling units beyond the height of 15 meters without still parking/17.5 meters with still parking of the building, I will promptly bring the same to the DISCOM's notice.                                                                                                    | *              |       |                          |   |
|                    | (d) I do hereby confirm and agree that I shall ensure that NO illegal extension of supply or electricity is used at dwelling units beyond the height of 15 meters<br>without stilt parking / 17.5 meters with stilt parking of the building from my connection. I do hereby undertake that in case the illegal extension of supply or<br>electricity is used from my connection at dwelling units beyond the height of 15 meters without stilt parking / 17.5 meters with still parking of the building. I<br>shall be liable to pay all outstanding bill of the said unit along with the bill as assessed by BSES without disputing the assessment and / or raising any claim<br>whatsoever and the DISCOM shall be free to disconnect the electricity connection immediately, without any notice. |                |       |                          |   |
|                    | F. I hereby undertake that I shall be using electricity for purposes applied for & shall not use / permit to use in any other manner.                                                                                                    |                |       |                          |   |
|                    | G. I agree and confirm that in case of any declaration containing in the instant undertaking is found false at any later occasion, the same shall be mutatis mutandis be termed as breach of the                                                                                                    |                |       | New                      |   |
|                    | agreement between BRPL and the deponent, and BRPL shall be free to take all such action as permitted under law including the same related to breach of terms of agreement.                                                                                                    |                |       | Connection<br>Guidelines |   |
|                    | H. I declare that the above statements are true and correct, and I shall be unequivocally liable to abide the terms stated in this undertaking cum affidavit.                                                                                                    | v              |       | Apply                    |   |
|                    | Verified at New Delhi that the content of the above self-declaration are true and correct to the best of my knowledge of behalf.                                                                                                    |                |       | Online                   | 4 |
|                    | Note: Please read and accept self declaration/undertaking and scroll down to last to activate check box                                                                                                    |                |       | Social<br>Media          |   |
|                    |                                                                                                    |                |       |                          |   |
|                    | 役 IMPORTANT DOCUMENTS                                                                                                    |                |       | Mobile<br>App            |   |
|                    | Important Note :                                                                                                    |                |       |                          |   |
|                    | <ul> <li>For ownership proof - Sale Deed/Conveyance Deed/Allotment Letter/Valid Lease agreement/Mutation certificate issued by Govt authority/sub division agreement/GPA.</li> </ul>                                                                                                    |                |       |                          |   |
|                    | Ensure all pages (front and back side) of the relevant document are uploaded.                                                                                                    |                |       |                          | • |
| = 🖲 🧿              | 🛨 🖸 🤗 🦵 💆 🔳 💆 💆 🖉                                                                                                    | <b>현교</b> (Jo) | ENG 0 | 16:42<br>7/12/2022       | 2 |

• Upload all the required documents :

| Important Note :                                                           |                                                       |                                                                |
|----------------------------------------------------------------------------|-------------------------------------------------------|----------------------------------------------------------------|
| <ul> <li>For ownership proof - Sale Deed/Con<br/>agreement/GPA.</li> </ul> | veyance Deed/Allotment Letter/Valid Lease agreeme     | ent/Mutation certificate issued by Govt authority/sub division |
| Ensure all pages (front and back side                                      | ) of the relevant document are uploaded.              |                                                                |
| All uploaded documents should be se                                        | If-attested by applicants(s) on photocopy of original | documents.                                                     |
| All uploaded documents should be cle                                       | ear & readable.                                       |                                                                |
| Uploaded documents should be in Pd                                         | If format . Ownership proof document within size limi | it of 25 MB & other documents within size limit of 5 MB .      |
| ID Proof Type. * -Select-                                                  | ID Proof Doc                                          | No. • Upload File                                              |
| Ownership Proof (Self Attested) (An     -Select-                           | iyone in PDF Format)*                                 | Upload File                                                    |
| E-Vehicles Documents (Self Atteste                                         | d)*                                                   |                                                                |
| A ladamatiki Danid                                                         |                                                       | 🖴 Upload File                                                  |
| Indemnity Bond                                                             |                                                       | O Linked File                                                  |
| Safety Checklist                                                           |                                                       | Contract Prior                                                 |

• After providing all the requirement information and documents. Press Preview tab and after reviewing all the information filled press submit tab .

| BSES Rajdhani Po | wer Limited 🗙 😑 BSES Rajdhani Power Limited 🗴 🧮 BSES Rajdhani Power Limited 🗴                                                                                                    | BSES Rajdhani Power Limited    | d × EBSES Connection Portlet - BR × +                | ~ – Ø X                         |
|------------------|----------------------------------------------------------------------------------------------------|--------------------------------|------------------------------------------------------|---------------------------------|
| ← → G 🛢          | bsesdelhi.com/web/brpl/new-connection-modified?p_p_id=BsesConnection_INSTAN                                                                                                    | <br>CE_Ew3BB77uYtoJ&p_p_lifecy | cle=1&p_p_state=normal&p_p_mode=view&_BsesCo         | e 🛧 🛛 🍥 :                       |
|                  | Safety Checklist                                                                                                    |                                | 📤 Upload File                                        | *                               |
|                  | > Technical Evaluation / Grid connectivity form                                                                                                    |                                | Co Upload File                                       |                                 |
|                  |                                                                                                    |                                |                                                      |                                 |
|                  | Internal Wiring at the premises has been tested by a Licensed Electrical<br>Contractor/designated officer of the Government and the test Certificate is<br>available with the applicant. | ● Yes ○ No                     | Upload File Upload photo of Installation Test Report | New<br>Connection<br>Guidelines |
|                  | **Wiring test certificate shall be verified during inspection.                                                                                                    |                                |                                                      |                                 |
|                  | Do you have lift installed?                                                                                                    | ○ Yes                          |                                                      | Apply<br>Online                 |
|                  | Do you want to avail e-Bill Services(paperless) on email?                                                                                                    | • Yes O No                     | Enter your Email Id "<br>Enter your email Id         | Social<br>Media                 |
|                  | Do you want to purchase your own CEA approved meter having additional features as approved by Commission                                                                                 | 🔿 Yes 🛛 No                     |                                                      | Mobile                          |
|                  |                                                                                                    |                                | Preview Submit                                       |                                 |
| 🔹 🗵 🧿            | 🌐 🖸 🤗 🗗 💆 🖩 💆 🚳 🖉                                                                                                    |                                | 🕜 ~ 🗊 ê 🕼 🖮 🕸                                        | ) ENG 07/12/2022                |

• Once Application has been submitted the acknowledgement will display as following :

| → C | bsesdelhi.com/web/brpl/new-connection-modified<br>BSES Rajdhani Power Limited<br>R   About Us   Regulatory & Compliances                                            | fied?p_p_id=BsesConnection_INSTANCE_Ew38<br>19123 (24x7 Toll Free Helpline) (24x7 Toll Free Helpline) (25x6 5616107 St<br>News & Media   Tender   Contact Us | B77uYtoJ&p_p_lifecycle=0&p_p<br>MS Service ) | _state=normal&p_p_mode=view& Bs<br>Go to Site •<br>IProcedure Status<br>HD Services • | <ul> <li>Q @ ☆</li> <li></li> <li></li></ul> |
|-----|----------------------------------------------------------------------------------------------------|----------------------------------------------------------------------------------------------------|----------------------------------------------|---------------------------------------------------------------------------------------|----------------------------------------------------------------------------------------------------|
|     | Ackno                                                                                                    | wledgement for New Connect                                                                                                    | ion Request - Online                         | Mode                                                                                  |                                                                                                    |
|     | Service Order Number                                                                                                    | ONNHP0212221983                                                                                                    | Order Date                                   | 02-Dec-2022                                                                           |                                                                                                    |
|     | Name                                                                                                    | Mr. Test                                                                                                    | Mobile No                                    |                                                                                       | New<br>Connection<br>Guidelines                                                                                                    |
|     | Division                                                                                                    | NEHRU PLACE                                                                                                    | Load(KW)                                     | 28.0                                                                                  |                                                                                                    |
|     | We acknowledge your online request for                                                                                                    | r new connection. You will be contacted shortly.                                                                                                    |                                              |                                                                                       | Apply<br>Online                                                                                                    |
|     | In case of any query pertaining to this ap<br>DSK Helpline No.<br>011-49107429<br>MS RENU SHARMA<br>(DSK Manager)<br>011-49107962<br>renu sh sharma@relianceada.com | olication, please contact                                                                                                    |                                              |                                                                                       | Social<br>Media<br>Mobile                                                                                                    |
|     | Note: The timeline starts after completion<br>communicated through defined channels                                                                                 | of commercial formalities . If there is any deficience<br>of SMS and/or E-mail and/or Letter.                                                                | y in documents , same will be                |                                                                                       | τψμ                                                                                                    |
|     | Please take either print or write the Service                                                                                                    | ce Order Number for future references                                                                                                    |                                              |                                                                                       |                                                                                                    |
|     | Safety first Ins                                                                                                    | tallation of ELCB is mandat                                                                                                    | ory for 2KW & abov                           | e connections                                                                         |                                                                                                    |